# RVシリーズルータのリブートのスケジュール

## 目的

この記事では、RV160/RV260/RV34xシリーズルータのスケジュールリブート機能に ついて説明します。

該当するデバイス |ソフトウェアバージョン

- RV160(デー<u>タシート</u>) | 1.0.01.05 (最新のダ<u>ウンロード</u>)
- RV160W(デー<u>タシート</u>) | 1.0.01.05 (最新のダ<u>ウンロード</u>)
- RV260(デー<u>タシート</u>) | 1.0.01.05 (最新のダ<u>ウンロード</u>)
- RV260W(デー<u>タシート</u>) | 1.0.01.05 (最新のダ<u>ウンロード</u>)
- RV34x(データシート) | 1.0.03.23 (最新のダウンロード)
- RV340W(デー<u>タシート)</u> | 1.0.03.23 (最新のダ<u>ウンロード</u>)

概要

RV160/RV260シリーズルータファームウェアバージョン1.0.01.05およびRV34xシリー ズルータファームウェアバージョン1.0.03.23では、ルータの繰り返しリブートをスケ ジュールする新しいオプションが追加されています。ルータ全体のリブートをスケジ ュールすることも、毎日、毎週、または毎月ルータのワイヤレス無線サブシステムを リブートすることもできます。

この機能により、RV160W、RV260W、およびRV340Wのデバイスおよびワイヤレス 無線の安定性が向上します。

ルータを最新のファームウェアにアップグレードするには、次の記事を参照してくだ さい。

- ・<u>RV34xシリーズルータのファームウェアのアップグレード</u>
- ・<u>RV160xおよびRV260xルータのファームウェアのアップグレード</u>

再起動のスケジュール

リブートをスケジュールするには、次の手順を実行します。

手順1

ルータにログインします。

|                                                            | cisco                                                                                                    |                                                                 |
|------------------------------------------------------------|----------------------------------------------------------------------------------------------------|-----------------------------------------------------------------|
|                                                            | Router                                                                                                    |                                                                 |
|                                                            |                                                                                                    |                                                                 |
|                                                            | cisco                                                                                                    | 1                                                               |
|                                                            | •••••                                                                                                    | 2                                                               |
|                                                            | English 🗸                                                                                                    |                                                                 |
|                                                            |                                                                                                    | _                                                               |
|                                                            | Login 3                                                                                                    |                                                                 |
| ©201<br>Cisco, the Cisco Logo, ar<br>of Cisco Systems, Ind | 18 Cisco Systems, Inc. All Rights Re<br>nd the Cisco Systems are registered<br>c. and/or its affiliates in the United S<br>countries. | served.<br>I trademarks or trademark<br>tates and certain other |

#### 手順2

[Administration] > [Schedule Reboot]に移動します。

| * | Administration 1  |
|---|-------------------|
|   | File Management   |
|   | Reboot            |
| < | Schedule Reboot 2 |
|   | Diagnostic        |
|   | Certificate       |

### 手順 3

[再起動のスケジュール]をオンにするには、[有効]を**選択します**。

| Schedule R      | eboot             |          |
|-----------------|-------------------|----------|
| Schedule Reboot | Enable O Disabled |          |
| Reboot Option:  | Router System     | ~        |
| Reboot Every:   | Day               | ~        |
|                 | 06 v Hours 00     | ✓ Minute |

#### 手順 4

ドロップダウン*メニュー*から[Reboot]オプションを選択します。ワイヤレス無線また はルータシステム全体を*リブートす*るオプションを*選択できます*。

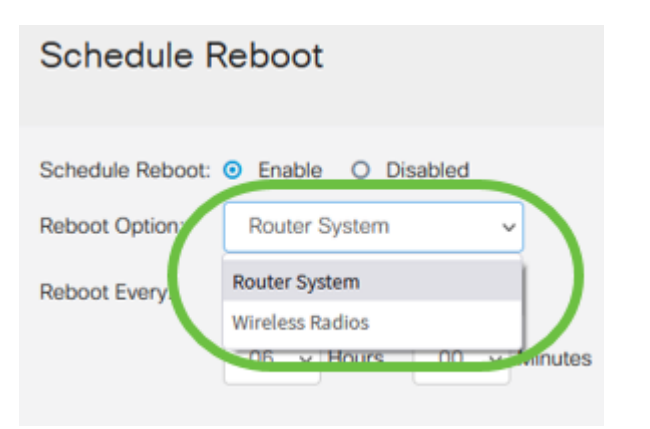

RV160W、RV260W、またはRV340Wを使用している場合は、ルータ全体をリブートする か、単に無線サブシステムをリブートするように設定できます。新しいRVルータの Wireless以外のバージョンを使用している場合は、ルータシステムをリブートするオプシ ョンのみが表示*されます*。

ワイヤレス無線に問題が発生している場合は、単にリブートし、営業時間外にワイヤレス サブシステムをリセットすると、完全なリブートよりも速くなり、発生している問題が修 正される可能性があります。

#### 手順 5

[Reboot Every] セクションで、再起動のスケジュールを設定します。次のオプション があります。

- *Day*:dayを選択した場合は、再起動の時刻を設定します。
- 週 週を選択した場合は、曜日と再起動の時刻を設定します。
- Month:月を選択した場合は、年の月と再起動の時間を設定します。

### Schedule Reboot

| Schedule Reboot: | Enable O Disabled |                             |
|------------------|-------------------|-----------------------------|
| Reboot Option:   | Router System     | ~                           |
| Reboot Every:    | Day               | $\overline{}$               |
|                  | 06 ~ Hours 00     | <ul> <li>Minutes</li> </ul> |

営業時間外にリブートをスケジュールすることをお勧めします。標準就業時間中にデバイ スをリブートするように設定しないでください。 毎月29~31のリブートを設定する場合は、うるう年でない限り、2月の28日間しか設定されないことに注意してください。4月、6月、9月、および11月は30日しかありません。これらの日付のいずれかを選択すると、その月にルータがリブートしません。

## 結論

シンプルだ!RVシリーズルータで繰り返しリブートをスケジュールし、ネットワーク デバイスを簡単に管理できます。